# Control de acceso basado en roles ISE con LDAP

# Contenido

Introducción **Prerequisites** Requirements **Configuraciones** Unir ISE a LDAP Habilitar acceso administrativo para usuarios LDAP Asigne el Grupo Admin al Grupo LDAP Establecer permisos para acceso a menús Establecer permisos para acceso a datos Establecer permisos RBAC para el grupo de administradores Verificación Acceso a ISE con credenciales AD Troubleshoot Información general Análisis de captura de paquetes Análisis de registro Verifique el prrt-server.log Verifique el ise-psc.log

# Introducción

Este documento describe un ejemplo de configuración para el uso del protocolo ligero de acceso a directorios (LDAP) como almacén de identidad externo para el acceso administrativo a la GUI de administración de Cisco Identity Services Engine (ISE).

# Prerequisites

Cisco recomienda que tenga conocimiento sobre estos temas:

- Configuración de las versiones 3.0 de Cisco ISE
- LDAP (protocolo ligero de acceso a directorios)

## Requirements

La información que contiene este documento se basa en las siguientes versiones de software y hardware.

- Cisco ISE versión 3.0
- Windows Server 2016

The information in this document was created from the devices in a specific lab environment. All of the devices used in this document started with a cleared (default) configuration. If your network is live, make sure that you understand the potential impact of any command.

# Configuraciones

Utilice la siguiente sección para configurar un usuario basado en LDAP para obtener el acceso administrativo/personalizado basado en la GUI de ISE . La siguiente configuración utiliza las consultas del protocolo LDAP para obtener al usuario del directorio activo para realizar la autenticación.

## Unir ISE a LDAP

- 1. Vaya a Administration > Identity Management > External Identity Sources > Active Directory > LDAP.
- 2. Bajo la ficha General, ingrese el nombre del LDAP y elija el esquema Active Directory.

| E Cisco ISE                                                                                                    |                              | Adminis                                                   | ministration · Identity Management        |            |            |                   |  |
|----------------------------------------------------------------------------------------------------|------------------------------|-----------------------------------------------------------|-------------------------------------------|------------|------------|-------------------|--|
| Identities Groups E                                                                                                    | External Identity Sc         | urces Identi                                              | y Source Sequences                        | Settings   |            |                   |  |
| External Identity Sources       Image: Sources       Image: Sources <th>LDAP I<br/>LDAI<br/>tication F</th> <th>P Identity Sources List &gt; P Identity Source ral Connectio</th> <th>LDAP_Server<br/>e<br/>n Directory Organizat</th> <th>ion Groups</th> <th>Attributes</th> <th>Advanced Settings</th> | LDAP I<br>LDAI<br>tication F | P Identity Sources List > P Identity Source ral Connectio | LDAP_Server<br>e<br>n Directory Organizat | ion Groups | Attributes | Advanced Settings |  |
| <ul> <li>ODBC</li> <li>RADIUS Token</li> <li>RSA SecurID</li> </ul>                                                                                                    | * N<br>Des                   | ame                                                       | LDAP_Server                               |            |            |                   |  |
| SAML Id Providers Social Login                                                                                                    | ► So                         | hema                                                      | Active Directory                          | ~          |            |                   |  |

#### Configurar el tipo de conexión y la configuración LDAP

#### 1. Vaya a ISE > Administration > Identity Management > External Identity Sources > LDAP.

2. Configure el nombre de host del servidor LDAP primario junto con el puerto 389(LDAP)/636 (LDAP-Secure) .

3. Introduzca la ruta del nombre distinguido del administrador (DN) con la contraseña del administrador para el servidor LDAP .

4. Haga clic en Test Bind Server para probar el alcance del servidor LDAP desde ISE .

| E Cisco ISE                                                                | Administration - Identity Management |                               |                              |                                           |  |  |  |  |
|----------------------------------------------------------------------------|--------------------------------------|-------------------------------|------------------------------|-------------------------------------------|--|--|--|--|
| Identities Groups External Iden                                            | ntity Sources Identity S             | ource Sequences Settings      |                              |                                           |  |  |  |  |
| <ul> <li>Certificate Authentication F</li> <li>Active Directory</li> </ul> | General Connection                   | Directory Organization Groups | Attributes Advanced Settings |                                           |  |  |  |  |
| DDBC     RADIUS Token                                                      |                                      | Primary Server                |                              | Secondary Server                          |  |  |  |  |
| C RSA SecuriD                                                              | * Hostname/IP                        | 10.127.197.180                | Hostname/IP                  | 0                                         |  |  |  |  |
| <ul> <li>SAML Id Providers</li> <li>Social Login</li> </ul>                | * Port                               | 389                           | Port                         | 389                                       |  |  |  |  |
|                                                                            | Specify server for each ISE          | node                          |                              |                                           |  |  |  |  |
|                                                                            | Access  Anonymous Access Access      |                               | Access                       | Anonymous Access     Authenticated Access |  |  |  |  |
|                                                                            | Admin DN                             | cn=Administrator,cn=Users,dc- | Admin DN                     |                                           |  |  |  |  |
|                                                                            | Password                             | •                             | Password                     |                                           |  |  |  |  |

#### Configuración de la organización, grupos y atributos del directorio

1. Elija el grupo de organización correcto del usuario basado en la jerarquía de usuarios almacenados en el servidor LDAP .

| E Cisco ISE                    | Administration - Identity Management                                          |  |  |  |  |  |  |
|--------------------------------|-------------------------------------------------------------------------------|--|--|--|--|--|--|
| Identities Groups External Ide | ntity Sources Identity Source Sequences Settings                              |  |  |  |  |  |  |
| > Certificate Authentication F |                                                                               |  |  |  |  |  |  |
| C Active Directory             | General Connection Directory Organization Groups Attributes Advanced Settings |  |  |  |  |  |  |
| > 🖻 LDAP                       |                                                                               |  |  |  |  |  |  |
| DDBC                           | * Subject Search Base dc=anshsinh,dc=local Naming Contexts ()                 |  |  |  |  |  |  |
| RADIUS Token                   | * Group Search Base dc=anshsinh dc=local                                      |  |  |  |  |  |  |
| C RSA SecurID                  |                                                                               |  |  |  |  |  |  |
| SAML Id Providers              | Search for MAC Address in Format VV-VV-VV-VV-VV-VV                            |  |  |  |  |  |  |
| 🛅 Social Login                 |                                                                               |  |  |  |  |  |  |
|                                | Strip start of subject name up to the last occurrence of the separator        |  |  |  |  |  |  |
|                                | Strip end of subject name from the first occurrence of the separator          |  |  |  |  |  |  |
|                                |                                                                               |  |  |  |  |  |  |
|                                |                                                                               |  |  |  |  |  |  |
|                                |                                                                               |  |  |  |  |  |  |
|                                |                                                                               |  |  |  |  |  |  |
|                                |                                                                               |  |  |  |  |  |  |

#### Habilitar acceso administrativo para usuarios LDAP

Complete estos pasos para habilitar la autenticación basada en contraseña.

- 1. Vaya a ISE > Administration > System > Admin Access > Authentication.
- 2. En la ficha Authentication Method, seleccione la opción Password-Based.
- 3. Seleccione LDAP en el menú desplegable Origen de identidad.
- 4. Haga clic en Guardar cambios.

| ≡ Cisco        | SE        | Administration · System |                                 |                 |               |                |                    |              | Q ()     | P     | ⊚ |
|----------------|-----------|-------------------------|---------------------------------|-----------------|---------------|----------------|--------------------|--------------|----------|-------|---|
| Deployment     | Licensing | Certificates            | Logging                         | Maintenance     | Upgrade       | Health Checks  | s Backup & Restore | Admin Access | Sett     | ings  |   |
| Authentication |           | Authentication          | n Method                        | Password Policy | Account Disab | le Policy Loci | k/Suspend Settings |              |          |       |   |
| Authorization  | >         | Authenticat             | ion Type                        |                 |               |                |                    |              |          |       |   |
| Administrators | >         |                         |                                 |                 |               |                |                    |              |          |       |   |
| Settings       | >         | Password E              | Based                           |                 |               |                |                    |              |          |       |   |
|                |           | * Identity Sourc        | ce<br>P_Server<br>ificate Based | ~               |               |                |                    | Save         | <b>1</b> | Reset |   |

## Asigne el Grupo Admin al Grupo LDAP

Configure el grupo de administración en el ISE y asígnelo al grupo de AD. Esto permite al usuario configurado obtener acceso en función de las políticas de autorización basadas en los permisos RBAC configurados para el administrador en función de la pertenencia al grupo.

| <b>Cisco</b> ISE                | Administration · System                                                                       |
|---------------------------------|-----------------------------------------------------------------------------------------------|
| Deployment Licensing            | Certificates Logging Maintenance Upgrade Health Checks Backup & Restore Admin Access Settings |
| Authentication                  | Admin Groups > LDAP_User_Group                                                                |
| Authorization >                 | Admin Group                                                                                   |
| Administrators V<br>Admin Users | * Name LDAP_User_Group                                                                        |
| Settings >                      | Type  External External Identity Source Name : LDAP_Server                                    |
|                                 | External Groups       Image: CN=employee,CN=Users,DC=a                                        |
|                                 | Member Users<br>Users<br>+ Add ~ () Delete                                                    |
|                                 | Status     ^     Email     Username     First Name     Last Name                              |

#### Establecer permisos para acceso a menús

#### 1. Vaya a ISE > Administration > System > Authorization > Permissions > Menu access

2. Defina el acceso al menú para que el usuario administrador acceda a la GUI de ISE. Podemos configurar las subentidades que se mostrarán u ocultarán en la GUI para que un usuario pueda acceder a ellas de forma personalizada y realizar únicamente un conjunto de operaciones si es necesario.

#### 3. Haga clic en Guardar.

| ≡ Cisco IS     | SE        | Administration · System  |                  |             |                          |               |                  |              |          |
|----------------|-----------|--------------------------|------------------|-------------|--------------------------|---------------|------------------|--------------|----------|
| Deployment     | Licensing | Certificates             | Logging          | Maintenance | Upgrade                  | Health Checks | Backup & Restore | Admin Access | Settings |
| Authentication |           | Menu Access L            | ist > LDAP_Menu  | _Access     |                          |               |                  |              |          |
| Authorization  | ~         | Edit Menu                | Access Perr      | nission     |                          |               |                  |              |          |
| Permissions    | ~         | * Name                   | LDAP_Menu_       | Access      |                          |               |                  |              |          |
| Menu Access    |           | Description:             |                  |             |                          |               |                  |              |          |
| Data Access    |           |                          |                  |             |                          |               | 11               |              |          |
| RBAC Policy    |           |                          |                  |             |                          |               |                  |              |          |
| Administrators |           | Menu Ac                  | cess Privile     | ges         |                          |               |                  |              |          |
| Administrators |           | ISE Navigation Structure |                  |             | Permissions for Me       |               |                  |              |          |
| Settings       | >         | > of                     | Operations       |             | <ul> <li>Show</li> </ul> |               |                  |              |          |
|                |           | > d                      | Policy           |             | O Hide                   |               |                  |              |          |
|                |           | > of                     | * Administration |             |                          |               |                  |              |          |
|                |           | > d                      | Work Centers     |             |                          |               |                  |              |          |
|                |           | d <b>6</b> V             | Wizard           |             |                          |               |                  |              |          |
|                |           | a <b>6</b> S             | Settings         |             |                          |               |                  |              |          |
|                |           | > d                      | Home             |             |                          |               |                  |              |          |
|                |           | > d                      | Context Visibi   | lity        |                          |               |                  |              |          |

#### Establecer permisos para acceso a datos

1. Vaya a ISE > Administration > System > Authorization > Permissions > Data Access

2. Defina el acceso a los datos para que el usuario administrador tenga acceso completo o acceso de sólo lectura a los grupos de identidad en la GUI de ISE.

3. Haga clic en Guardar.

| ≡ Cisco IS                 | SE        |                |                 |             | Admin                           | stration · System |                  |              |          |
|----------------------------|-----------|----------------|-----------------|-------------|---------------------------------|-------------------|------------------|--------------|----------|
| Deployment                 | Licensing | Certificates   | Logging         | Maintenance | Upgrade                         | Health Checks     | Backup & Restore | Admin Access | Settings |
| Authentication             |           | Data Access Li | st > LDAP_Data_ | Access      |                                 |                   |                  |              |          |
| Authorization              | ~         | Edit Data A    | Access Perm     | ission      |                                 |                   |                  |              |          |
| Permissions<br>Menu Access | ~         | * Name         | LDAP_Data_A     | ccess       |                                 |                   |                  |              |          |
| Data Access                |           | Description    | 1               |             |                                 |                   | 1                |              |          |
| RBAC Policy                |           |                |                 |             |                                 |                   |                  |              |          |
| Administrators             | >         | Data Acc       | ess Privileg    | es          | Permissions for Dat             | a Access          |                  |              |          |
| Settings                   | >         | > d            | Admin Group     | s           | <ul> <li>Full Access</li> </ul> |                   |                  |              |          |
|                            |           | > 6            | * User Identity | Groups      | O Read Only A                   | ccess             |                  |              |          |
|                            |           | > d            | 5 Endpoint Ider | tity Groups | O No Access                     |                   |                  |              |          |
|                            |           | > d            | Network Devi    | ce Groups   |                                 |                   |                  |              |          |
|                            |           |                |                 |             |                                 |                   |                  |              |          |
|                            |           |                |                 |             |                                 |                   |                  |              |          |
|                            |           |                |                 |             |                                 |                   |                  |              |          |
|                            |           |                |                 |             |                                 |                   |                  |              |          |

Establecer permisos RBAC para el grupo de administradores

1. Vaya a ISE > Administration > System > Admin Access > Authorization > Policy.

- 2. En el menú desplegable **Acciones** de la derecha, seleccione **Insertar nueva política abajo** para agregar una nueva política.
- Cree una nueva regla llamada LDAP\_RBAC\_policy y asígnela con el Grupo de Administración definido en la sección Habilitar acceso administrativo para AD, y asígnele permisos para acceso a menús y acceso a datos.
- 4. Haga clic en **Guardar cambios**, y la confirmación de los cambios guardados se muestra en la esquina inferior derecha de la GUI.

| ≡ Cisco                    | SE        | Administration - System    |                                                                 |                                      |                                                           |                                              |                         |                                                                     |                                     |                                      |                                                       |
|----------------------------|-----------|----------------------------|-----------------------------------------------------------------|--------------------------------------|-----------------------------------------------------------|----------------------------------------------|-------------------------|---------------------------------------------------------------------|-------------------------------------|--------------------------------------|-------------------------------------------------------|
| Deployment                 | Licensing | Certificates               | Logging                                                         | Maintenanc                           | e Upgrade                                                 | Health Check                                 | ks                      | Backup & Restore                                                    | Admin A                             | ccess                                | Settings                                              |
| Authentication             |           | Create Role                | Based Access Control policie                                    | es by configuring                    | ) rules based on Admin gro                                | oups,Menu Access pe                          | ermission               | s (menu items), Data Access pe                                      | rmissions (iden                     | ity group data e                     | lements) and other condition                          |
| Authorization              | ~         | not allowed evaluated. The | on a single policy. You can co<br>he subject's permissions will | opy the default p<br>be the aggregat | oolicies shown below,then<br>te of all permissions from e | modify them as need<br>each applicable polic | led. Note<br>y.Permit o | that system-created and defaul<br>overrides Deny. (The policies are | t policies canno<br>displayed in al | t be updated, an<br>phabetical order | nd default policies cannot be<br>of the policy name). |
| Permissions                | ~         | ✓ RBAC                     | C Policies                                                      |                                      |                                                           |                                              |                         |                                                                     |                                     |                                      |                                                       |
| Menu Access<br>Data Access |           |                            | Rule Name                                                       | Ad                                   | Imin Groups                                               |                                              | Permis                  | sions                                                               |                                     |                                      |                                                       |
| RBAC Policy                |           | <b>~</b>                   | Customization Admin P                                           | olicy If                             | Customization Admin                                       | +                                            | then                    | Customization Admin Menu                                            | +                                   | Actions ~                            |                                                       |
| Administrators             | >         | <b>~</b>                   | Elevated System Admin                                           | Poli If                              | Elevated System Admin                                     | n +                                          | then                    | System Admin Menu Acces                                             | s +                                 | Actions $$                           |                                                       |
| Settings                   | >         | <b>~</b>                   | ERS Admin Policy                                                | lf                                   | ERS Admin                                                 | +                                            | then                    | Super Admin Data Access                                             | +                                   | Actions $$                           |                                                       |
|                            |           | <b>~</b>                   | ERS Operator Policy                                             | lf                                   | ERS Operator                                              | +                                            | then                    | Super Admin Data Access                                             | +                                   | Actions $^{\vee}$                    |                                                       |
|                            |           | <b>~</b>                   | ERS Trustsec Policy                                             | lf                                   | ERS Trustsec                                              | +                                            | then                    | Super Admin Data Access                                             | +                                   | Actions $^{}$                        |                                                       |
|                            |           | <b>~</b>                   | Helpdesk Admin Policy                                           | lf                                   | Helpdesk Admin                                            | +                                            | then                    | Helpdesk Admin Menu Acc                                             | ess +                               | Actions $^{}$                        |                                                       |
|                            |           | <b>~</b>                   | Identity Admin Policy                                           | lf                                   | Identity Admin                                            | +                                            | then                    | Identity Admin Menu Acces                                           | s +                                 | Actions $$                           |                                                       |
|                            |           | <b>~</b>                   | LDAP_RBAC_Rule                                                  | lf                                   | LDAP_User_Group                                           | +                                            | then                    | LDAP_Menu_Access and L                                              | ×                                   | Actions $^{\vee}$                    |                                                       |
|                            |           | <b>~</b>                   | MnT Admin Policy                                                | lf                                   | MnT Admin                                                 | +                                            | then                    | LDAP_Menu_Acces                                                     | s                                   | · +                                  |                                                       |
|                            |           | <b>~</b>                   | Network Device Policy                                           | lf                                   | Network Device Admin                                      | +                                            | then                    |                                                                     |                                     | _                                    |                                                       |
|                            |           | <b>~</b>                   | Policy Admin Policy                                             | lf                                   | Policy Admin                                              | +                                            | then                    | LDAP_Data_Access                                                    |                                     | 0                                    |                                                       |
|                            |           | <b>~</b>                   | RBAC Admin Policy                                               | If                                   | RBAC Admin                                                | +                                            | then                    | RBAC Admin Menu Access                                              | +                                   | Actions ~                            |                                                       |

# Verificación

## Acceso a ISE con credenciales AD

Complete estos pasos para acceder a ISE con credenciales AD:

- 1. Abra la GUI de ISE para iniciar sesión con el usuario LDAP.
- 2. Seleccione LDAP\_Server en el menú desplegable Identity Source.
- 3. Ingrese el nombre de usuario y la contraseña de la base de datos LDAP y conéctese.

|           | Identity Services Engine              |           |
|-----------|---------------------------------------|-----------|
| 1 1 1 1 1 | Username<br>admin2@anshsinh.local     |           |
|           | Password                              |           |
|           | Identity Source<br>LDAP_Server ~      |           |
|           | Login                                 | - Andread |
|           | English   日本語<br>Problems logging in? |           |

Verifique el inicio de sesión del administrador en Informes de auditoría. Vaya a ISE > Operaciones > Informes > Auditoría > Logins de administradores.

| E Cisco ISE                                         |                                                                            | Evaluation Mode 64 Days Q 💮 🔂                                                                                                    |             |           |                                        |                                         |
|-----------------------------------------------------|----------------------------------------------------------------------------|----------------------------------------------------------------------------------------------------|-------------|-----------|----------------------------------------|-----------------------------------------|
| Export Summary                                      | Administrator L                                                            | ogins 💿                                                                                                    |             |           | x                                      | ly Reports Export To 🗸 Schedu           |
| My Reports >                                        | From 2020-10-10 00:00:00.0 To 2020-10<br>Reports exported in last 7 days 0 | -10 10:58:13.0                                                                                                    |             |           |                                        |                                         |
| Reports $\vee$                                      |                                                                            |                                                                                                    |             |           |                                        |                                         |
| Audit $\checkmark$                                  |                                                                            |                                                                                                    |             |           |                                        | ∀ Filter      ✓                         |
| Adaptive Network Cont                               | Logged At                                                                  | Administrator                                                                                                    | IP Address  | () Server | Event                                  | Event Details                           |
| Administrator Logins                                |                                                                            | A design and a second second se |             |           |                                        |                                         |
| Change Configuration                                | × <u>Today</u> ×                                                           | Administrator                                                                                                    |             | Server    |                                        |                                         |
| Cisco Support Diagnost                              | 2020-10-10 10:57:41.217                                                    | admin                                                                                                    | 10.65.37.52 | ise30     | Administrator authentication succeeded | Administrator authentication successful |
| Data Purging Audit                                  | 2020-10-10 10:57:32.098                                                    | admin2@anshsinh.local                                                                                                    | 10.65.37.52 | ise30     | Administrator logged off               | User logged out                         |
| Endpoints Purge Activit<br>Internal Administrator S | 2020-10-10 10:56:47.668                                                    | admin2@anshsinh.local                                                                                                    | 10.65.37.52 | ise30     | Administrator authentication succeeded | Administrator authentication successful |

Para confirmar que esta configuración funciona correctamente, verifique el nombre de usuario autenticado en la esquina superior derecha de la GUI de ISE. Defina un acceso basado en el cliente que tenga acceso limitado al menú como se muestra aquí:

| Q What page are you looking for?   |                                                                                                    |  |  |  |
|------------------------------------|----------------------------------------------------------------------------------------------------|--|--|--|
| Operations Administration          |                                                                                                    |  |  |  |
| RADIUS                             | Threat-Centric NAC Live Logs                                                                                                    |  |  |  |
| Live Logs                          | Troubleshoot                                                                                                    |  |  |  |
| TACACS                             | Diagnostic Tools<br>Download Logs<br>Debug Wizard                                                                                                    |  |  |  |
| Adaptive Network Control           | Reports                                                                                                    |  |  |  |
| Policy List<br>Endpoint Assignment |                                                                                                    |  |  |  |
|                                    | Q What page are you looking for?<br>Operations Administration<br>RADIUS<br>Live Logs<br>Live Sessions<br>TACACS<br>Live Logs<br>Adaptive Network Control<br>Policy List<br>Endpoint Assignment |  |  |  |

# Troubleshoot

## Información general

Para resolver problemas del proceso RBAC, estos componentes ISE deben estar habilitados en debug en el nodo de administrador ISE :

RBAC - Esto imprimirá el mensaje relacionado con RBAC cuando intentemos iniciar sesión ( ise-psc.log )

access-filter - Esto imprimirá el acceso al filtro de recursos (ise-psc.log )

Runtime-AAA - Esto imprimirá los registros para los mensajes de interacción de login y LDAP (prrt-server.log )

## Análisis de captura de paquetes

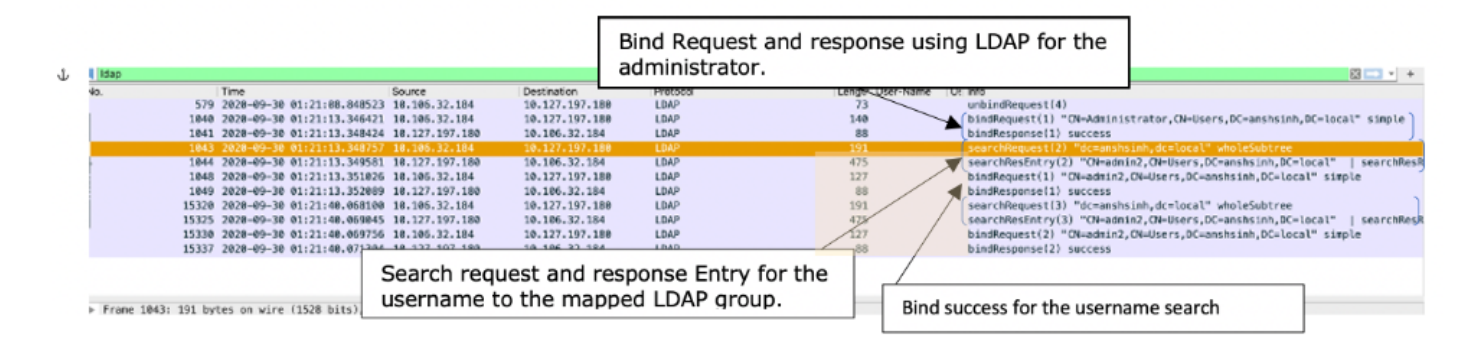

## Análisis de registro

## Verifique el prrt-server.log

#### PAPAuthenticator, 2020-10-10

08:54:00,621,DEBUG,0x7f852bee3700,cntx=0002480105,sesn=ise30/389444264/3178,CPMSessionID=ise30:u serauth286,user=admin2@anshsinh.local,validateEvent: Username is [admin2@anshsinh.local] bIsMachine is [0] isUtf8Valid is [1], PAPAuthenticator.cpp:86 IdentitySequence, 2020-10-10 08:54:00,627,DEBUG,0x7f852c4e9700,cntx=0002480105,sesn=ise30/389444264/3178,CPMSessionID=ise30:u serauth286,user=admin2@anshsinh.local,\*\*\*\*\*\* Authen IDStoreName:LDAP\_Server,IdentitySequenceWorkflow.cpp:377 LDAPIDStore,2020-10-10 08:54:00,628,DEBUG,0x7f852c4e9700,cntx=0002480105,sesn=ise30/389444264/3178,CPMSessionID=ise30:u serauth286, user=admin2@anshsinh.local, Send event to LDAP\_Server\_9240qzxSbv\_199\_Primary server,LDAPIDStore.h:205 Server,2020-10-10 08:54:00,634,DEBUG,0x7f85293b8700,cntx=0002480105,sesn=ise30/389444264/3178,CPMSessionID=ise30:u serauth286, user=admin2@anshsinh.local, LdapServer::onAcquireConnectionResponse: succeeded to acquire connection, LdapServer.cpp:724 Connection, 2020-10-10 08:54:00,634,DEBUG,0x7f85293b8700,LdapConnectionContext::sendSearchRequest(id = 1221): base = dc=anshsinh,dc=local, filter = (&(objectclass=Person)(userPrincipalName=admin2@anshsinh.local)),LdapConnectionContext.cpp:516 Server, 2020-10-10 08:54:00,635,DEBUG,0x7f85293b8700,cntx=0002480105,sesn=ise30/389444264/3178,CPMSessionID=ise30:u serauth286,user=admin2@anshsinh.local,LdapSubjectSearchAssistant::processAttributes: found CN=admin2, CN=Users, DC=anshsinh, DC=local entry matching admin2@anshsinh.local subject,LdapSubjectSearchAssistant.cpp:268 Server,2020-10-10

08:54:00,635,DEBUG,0x7f85293b8700,cntx=0002480105,sesn=ise30/389444264/3178,CPMSessionID=ise30:u
serauth286,user=admin2@anshsinh.local,LdapSubjectSearchAssistant::processGroupAttr: attr =
memberOf, value = CN=employee,CN=Users,DC=anshsinh,DC=local,LdapSubjectSearchAssistant.cpp:389
Server,2020-10-10
08:54:00,636,DEBUG,0x7f85293b8700,cntx=0002480105,sesn=ise30/389444264/3178,CPMSessionID=ise30:u

serauth286,user=admin2@anshsinh.local,LdapServer::onAcquireConnectionResponse: succeeded to
acquire connection,LdapServer.cpp:724 Server,2020-10-10
08:54:00,636,DEBUG,0x7f85293b8700,cntx=0002480105,sesn=ise30/389444264/3178,CPMSessionID=ise30:u

serauth286,user=admin2@anshsinh.local,LdapServer::authenticate: user = admin2@anshsinh.local, dn
= CN=admin2,CN=Users,DC=anshsinh,DC=local,LdapServer.cpp:352 Connection,2020-10-10
08:54:00,636,DEBUG,0x7f85293b8700,LdapConnectionContext::sendBindRequest(id = 1223): dn =
CN\_admin2\_CN\_Users\_DC\_anshsink\_DC\_local\_local\_Context::sendBindRequest(id = 1223): dn =
CN\_admin2\_CN\_Users\_DC\_anshsink\_DC\_local\_local\_Context::sendBindRequest(id = 1223): dn =
CN\_admin2\_CN\_Users\_DC\_anshsink\_DC\_local\_local\_Context::sendBindRequest(id = 1223): dn =
CN\_admin2\_CN\_Users\_DC\_anshsink\_DC\_local\_local\_Context::sendBindRequest(id = 1223): dn =
CN\_admin2\_CN\_Users\_DC\_anshsink\_DC\_local\_local\_Context::sendBindRequest(id = 1223): dn =
CN\_admin2\_CN\_Users\_DC\_anshsink\_DC\_local\_local\_Context::sendBindRequest(id = 1223): dn =
CN\_admin2\_CN\_Users\_DC\_anshsink\_DC\_local\_local\_Local\_Context::sendBindRequest(id = 1223): dn =
CN\_admin2\_CN\_Users\_DC\_anshsink\_DC\_local\_Local\_Local\_Context::sendBindRequest(id = 1223): dn =
CN\_admin2\_CN\_Users\_DC\_anshsink\_DC\_local\_Local\_Local\_Context::sendBindRequest(id = 1223): dn =
CN\_admin2\_CN\_Users\_DC\_anshsink\_DC\_local\_Local\_Local\_Context::sendBindRequest(id = 1223): dn =
CN\_admin2\_CN\_Users\_DC\_anshsink\_DC\_local\_Local\_Local\_Context::sendBindRequest(id = 1223): dn =
CN\_admin2\_CN\_Users\_DC\_anshsink\_DC\_anshsink\_DC\_anshsin

CN=admin2,CN=Users,DC=anshsinh,DC=local,LdapConnectionContext.cpp:490 Server,2020-10-10 08:54:00,640,DEBUG,0x7f85293b8700,cntx=0002480105,sesn=ise30/389444264/3178,CPMSessionID=ise30:u serauth286,user=admin2@anshsinh.local,LdapServer::handleAuthenticateSuccess: authentication of admin2@anshsinh.local user succeeded,LdapServer.cpp:474 LDAPIDStore,2020-10-10 08:54:00,641,DEBUG,0x7f852c6eb700,cntx=0002480105,sesn=ise30/389444264/3178,CPMSessionID=ise30:u

```
serauth286,user=admin2@anshsinh.local,LDAPIDStore::onResponse:
```

LdapOperationStatus=AuthenticationSucceeded -> AuthenticationResult=Passed,LDAPIDStore.cpp:336

#### Verifique el ise-psc.log

# Desde estos registros, puede verificar la política RBAC utilizada para el usuario admin2 cuando intente acceder al recurso de dispositivo de red -

2020-10-10 08:54:24,474 DEBUG [admin-http-pool51][] com.cisco.cpm.rbacfilter.AccessUtil -:admin2@anshsinh.local:::- For admin2@anshsinh.local on /NetworkDevicesLPInputAction.do --ACCESS ALLOWED BY MATCHING administration\_networkresources\_devices 2020-10-10 08:54:24,524 INFO [admin-http-pool51][] cpm.admin.ac.actions.NetworkDevicesLPInputAction -:admin2@anshsinh.local:::- In NetworkDevicesLPInputAction container method 2020-10-10 08:54:24,524 DEBUG [admin-http-pool51][] cisco.ise.rbac.authorization.RBACAuthorization -:admin2@anshsinh.local:::- :::::Inside RBACAuthorization.getDataEntityDecision:::::: userName admin2@anshsinh.local dataType RBAC\_NETWORK\_DEVICE\_GROUP permission ALL 2020-10-10 08:54:24,526 DEBUG [admin-http-pool51][] ise.rbac.evaluator.impl.DataPermissionEvaluatorImpl -:admin2@anshsinh.local:::- In DataPermissionEvaluator:hasPermission 2020-10-10 08:54:24,526 DEBUG [admin-http-pool51][] ise.rbac.evaluator.impl.DataPermissionEvaluatorImpl -:admin2@anshsinh.local:::- Data access being evaluated:LDAP\_Data\_Access 2020-10-10 08:54:24,528 DEBUG [admin-http-pool51][] cisco.ise.rbac.authorization.RBACAuthorization -:admin2@anshsinh.local:::- :::::Inside RBACAuthorization.getDataEntityDecision:::::: permission retrieved false 2020-10-10 08:54:24,528 INFO [admin-http-pool51][] cpm.admin.ac.actions.NetworkDevicesLPInputAction -: admin2@anshsinh.local:::- Finished with rbac execution 2020-10-10 08:54:24,534 INFO [admin-http-pool51][] cisco.cpm.admin.license.TrustSecLicensingUIFilter -:admin2@anshsinh.local:::- Should TrustSec be visible :true 2020-10-10 08:54:24,593 DEBUG [admin-http-pool51][] cisco.ise.rbac.authorization.RBACAuthorization -:admin2@anshsinh.local:::- ::::::Inside RBACAuthorization.getPermittedNDG:::::: userName admin2@anshsinh.local 2020-10-10 08:54:24,595 DEBUG [admin-http-pool51][] ise.rbac.evaluator.impl.DataPermissionEvaluatorImpl -:admin2@anshsinh.local:::- In DataPermissionEvaluator:getPermittedNDGMap 2020-10-10 08:54:24,597 DEBUG [admin-http-pool51][] ise.rbac.evaluator.impl.DataPermissionEvaluatorImpl -:admin2@anshsinh.local:::- processing data Access :LDAP\_Data\_Access 2020-10-10 08:54:24,604 INFO [admin-http-pool51][] cisco.cpm.admin.license.TrustSecLicensingUIFilter -:admin2@anshsinh.local:::- Should TrustSec be visible :true